## Инструкция по настройке роутера TPLINK TL-WR841N / TL-WR841ND

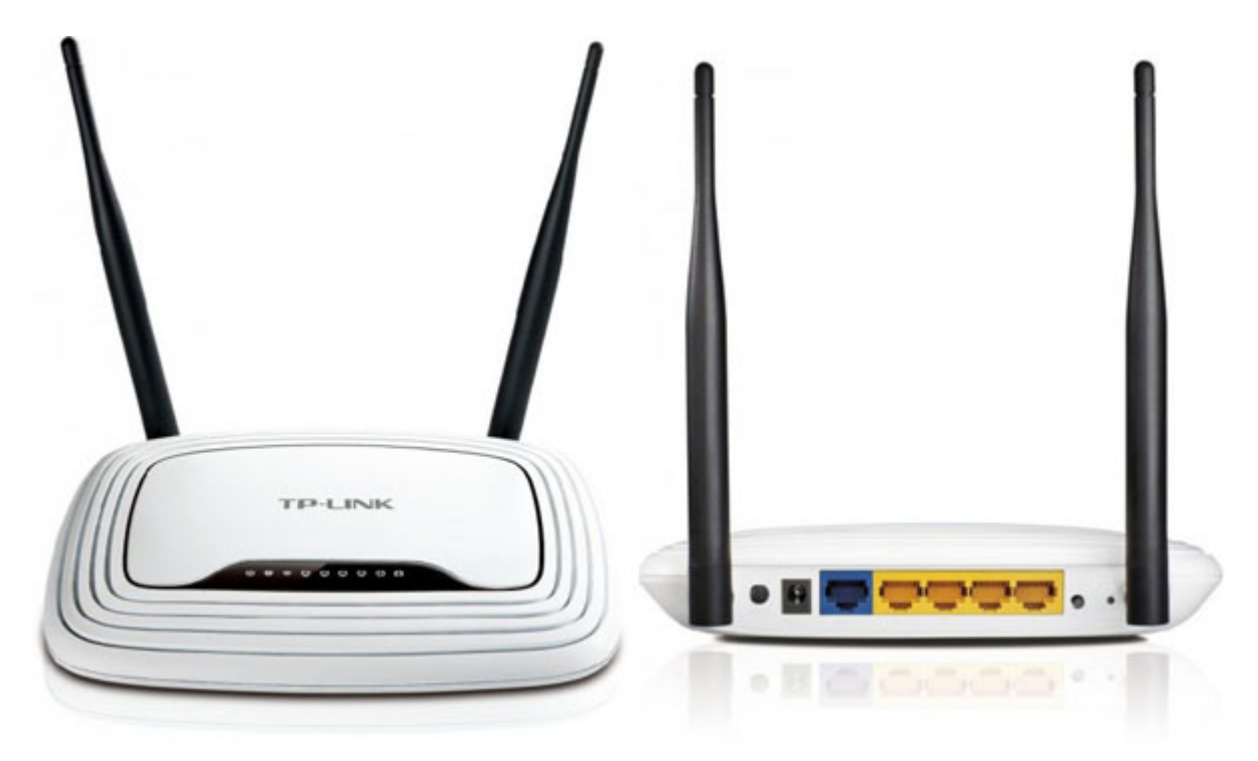

## Рекомендации.

1. По умолчанию, Логин admin, пароль admin.

2. Курьеры-настройщики должны в настройках изменять пароль на Серийный номер, указанный на коробке (S/N). При перенастройке рекомендуется также использовать в качестве пароля на роутер и wi-fi S/N (серийный номер).

3. Сброс настроек роутера производится путем нажатия и удержания кнопки Reset на задней панели роутера в течении 10 секунд.

## Авторизация.

Для того, что бы попасть в веб-интерфейс роутера, необходимо открыть ваш Интернет браузер и в строке адреса набрать http://192.168.1.1, User Name admin , Password – admin (при условии, что роутер имеет заводские настройки, и его IP не менялся).

Настройка Wi-Fi на роутере.

В интерфейсе роутера необходимо выбрать вкладку слева «*Wireless*», в открывшемся списке выбираем «Wireless Serrings».

Выставляем параметры следующим образом:

- 1. Поле «SSID»: вводим название беспроводной сети.
- 2. Region: Russia
- 3. Chanel: Auto
- 4. Mode: 11bgn mixed
- 5. Channel Width: Automatic
- 6. Max Tx Rate: 300Mbps
- 7. Нажимаем ниже кнопку «Save»

| Т     | Р- |        | N | K°             |
|-------|----|--------|---|----------------|
| and a |    | Sec. 1 |   | and the second |

| Status                   |                   |                                                                                            |
|--------------------------|-------------------|--------------------------------------------------------------------------------------------|
| Quick Setup              | Wireless Settings |                                                                                            |
| QSS                      | -                 |                                                                                            |
| Network                  | C CID:            |                                                                                            |
| Wireless                 | 330.              | TP-LINK_4D332E                                                                             |
| - Wireless Settings      | Region:           | Russia                                                                                     |
| Wireless Security        | Warning:          | Ensure you select a correct country to confo<br>Incorrect settings may cause interference. |
| - Wireless MAC Filtering |                   |                                                                                            |
| - Wireless Advanced      | Channel:          | Auto 💌                                                                                     |
| - Wireless Statistics    | Mode:             | 11bon mixed                                                                                |
| онср                     | Channel Width:    | Automatic T                                                                                |
| orwarding                | May Ty Date:      |                                                                                            |
| Security                 | wax 1x Rate.      | Sumps •                                                                                    |
| Parental Control         |                   | Enable Wireless Deuter Dedie                                                               |
| Access Control           |                   | Enable wheless Router Radio                                                                |
| Static Routing           |                   | Enable SSID Broadcast                                                                      |
| Bandwidth Control        |                   | Enable WDS                                                                                 |
| IP & MAC Binding         |                   |                                                                                            |
| Dynamic DNS              |                   | Save                                                                                       |
| System Tools             |                   |                                                                                            |

## Далее

Слева в меню выбираем «Wireless», далее «Wireless Security» и выставляем параметры:

- 1. Устанавливаем точку на WPA-PSK/WPA2-PSK
- 2. Version: WPA2-PSK
- 3. Encryption: Automatic

4. PSK Password: должны ввести любой набор цифр, длиной от 8 до 63. Их также необходимо запомнить, чтобы Вы могли указать их при подключении к сети. Рекомендуется использовать в качестве ключа серийный номер устройства (указан на коробке, в виде S/N########).

5. Нажимаем ниже кнопку «Save»

|                           | WEP Key Format:                                             | Hexadecimal          |                                                      |
|---------------------------|-------------------------------------------------------------|----------------------|------------------------------------------------------|
| tatus                     | Key Selected                                                | WEP Key              | Кеу Туре                                             |
| uick Setup                | Key 1: 👜                                                    |                      | Disabled 💌                                           |
| ss                        | Key 2: 👩                                                    |                      | Disabled -                                           |
| etwork                    | Key 3:                                                      | 1                    | Disabled 💌                                           |
| /ireless                  | Kev 4:                                                      |                      | Disabled                                             |
| Wireless Settings         |                                                             |                      |                                                      |
| Wireless Security         | - MDAM/DAS                                                  |                      |                                                      |
| Wireless MAC Filtering    | O WFAIWFAZ                                                  |                      | 1                                                    |
| Wireless Advanced         | Version:                                                    | WPA2                 |                                                      |
| Wireless Statistics       | Encryption:                                                 | Automatic            |                                                      |
| нср                       | Radius Server IP:                                           |                      |                                                      |
| orwarding                 | Radius Port: 1812 (1-65535, 0 stands for default port 1812) |                      | 35, 0 stands for default port 1812)                  |
| ecurity                   | Radius Password:                                            |                      |                                                      |
| arental Control           | Group Key Update Period:                                    | 0 (in                | second, minimum is 30, 0 means no update)            |
| ccess Control             |                                                             |                      |                                                      |
| tatic Routing             | WPA-PSK/WPA2-PSK                                            |                      |                                                      |
| andwidth Control          | Version                                                     | WDA2 DSK             | 7                                                    |
| & MAC Binding             | Franking                                                    | Automatica -         |                                                      |
| ynamic DNS                | Encrypoon:                                                  | Automatic            |                                                      |
| vstem Tools               | PSK Password:                                               |                      |                                                      |
| - Geocontext and a second |                                                             | (You can enter ASCII | characters between 8 and 63 or Hexadecimal character |
|                           | Group Key Update Period:                                    |                      | second, minimum is 30, 0 means no update)            |
|                           |                                                             |                      |                                                      |

Настройка подключения к Интернет.

Настройка РРРоЕ подключения.

- 1. Слева выбираем меню Network, далее MAC Clone
- 2. Нажимаем Clone MAC address, далее Save (подробнее см. в разделе «Клонирование MAK адреса»)
- 3. Далее выбираем слева WAN
- 4. WAN Connection type: PPPoE
- 5. User Name: Ваш логин из договора
- 6. Password: Ваш пароль из договора
- 7. Устанавливаем точку на Connect Automatically
- 8. Нажимаем кнопку «Save».

| Status            |                       |                                                                                                    |  |
|-------------------|-----------------------|----------------------------------------------------------------------------------------------------|--|
| Quick Setup       | WAN                   |                                                                                                    |  |
| QSS               | 1                     |                                                                                                    |  |
| Network           |                       | [mail functional and a second second s |  |
| - LAN             | WAN Connection Type:  | PPPoE   Detect                                                                                                    |  |
| -WAN              |                       |                                                                                                    |  |
| MAC Clone         | PPPoE Connection:     |                                                                                                    |  |
| Wireless          | User Name:            | usemame                                                                                                    |  |
| DHCP              | Password:             |                                                                                                    |  |
| Forwarding        |                       |                                                                                                    |  |
| Security          | Secondary Connection: | 🝙 Disabled 👝 Dynamic IP 👝 Static IP                                                                                                    |  |
| Parental Control  |                       | •                                                                                                    |  |
| Access Control    | Was Connection Meder  | <ul> <li>Connect on Demand</li> </ul>                                                                                                    |  |
| Static Routing    | Wan Connection mode.  | Connector Demand                                                                                                    |  |
| Bandwidth Control |                       | Maxible Time. 15 minutes (0 means remain active at all times.)                                                                                                    |  |
| D & MAC Binding   |                       | Connect Automatically                                                                                                    |  |
| Dunamic DNS       |                       | Time-based Connecting                                                                                                    |  |
| System Tools      |                       | Period of Time from : (HH:MM) to : (HH:MM                                                                                                    |  |
| system roots      |                       | Connect Manually                                                                                                    |  |
|                   |                       | Max Idle Time: 15 minutes (0 means remain active at all times.)                                                                                                    |  |
|                   |                       | Connect Disconnected!                                                                                                    |  |